## How do I find a record using a reference number?

Each record (candidate, client, company or vacancy) stored in Recruit Studio has at least one unique reference number. In some cases candidates and vacancies additionally have a reference number that Recruit Studio also sets – a sequential number e.g 1, 2, 3 and so on.

Users can search on any of the reference numbers. This is ideal for advertising vacancies as a candidate can call you after seeing an advert and you can quickly open up the vacancy record using the reference number they quote.

1. Click 'Find ID' along the bottom toolbar.

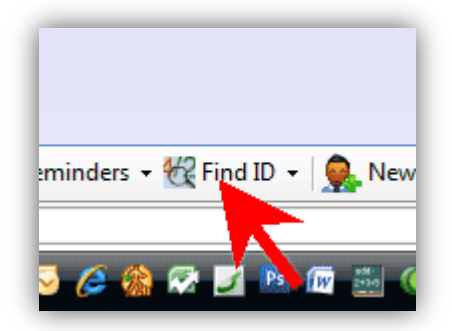

- 2. Choose the relevant ID number. The options prefixed with 'RS' indicate the reference number that Recruit Studio generates when the record is created. The other two without a prefix are the sequential numbers (to turn this on requires an update to your database).
- RS Client/Candidate Ref

  RS Vacancy Ref

  Candidate No

  Candidate No

  Vacancy No

  Jers Candidate ID Ref

  New Client

  Image: Second Second Secon

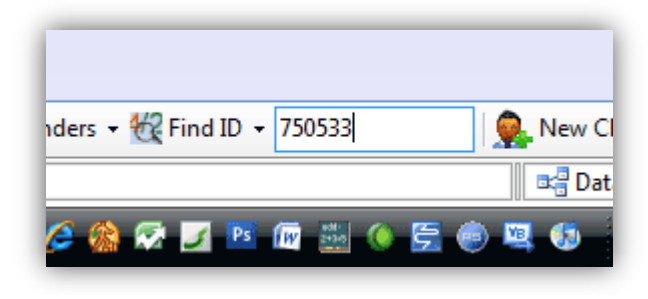

3. Enter the reference number and press 'Enter' on your keyboard. The record will open.